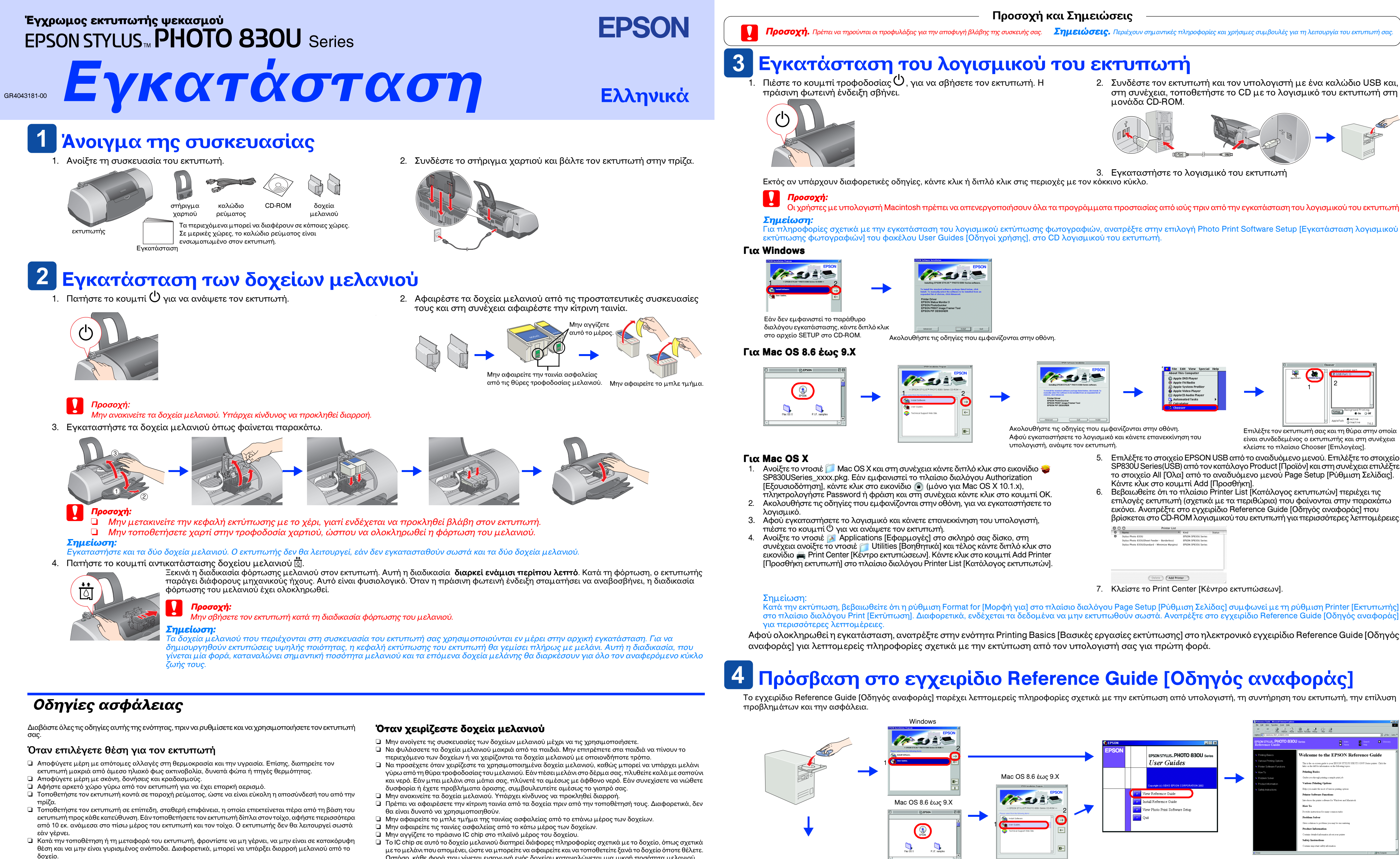

# Όταν επιλέγετε πηγή ρεύματος

- 📮 Χρησιμοποιήστε μόνο τον τύπο πηγής ρεύματος που υποδεικνύεται στην ετικέτα του εκτυπωτή. Βεβαιωθείτε ότι το καλώδιο εναλλασσόμενου ρεύματος πληροί τις σχετικές τρηικές προδιαγραφές ασφαλείας.
- Μην χρησιμοποιείτε κατεστραμμένο ή φθαρμένο καλώδιο ρεύματος.
- 📮 Εάν χρησιμοποιείτε επέκταση καλωδίου για τον εκτυπωτή, βεβαιωθείτε ότι το σύνολο αμπέρ των συσκευών που έχουν συνδεθεί στο καλώδιο της επέκτασης δεν υπερβαίνει τη συνολική τιμή αμπέρ του καλωδίου. Επίσης, βεβαιωθείτε ότι η συνολική τιμή αμπέρ όλων των συσκευών που συνδέονται στην πηγή ρεύματος δεν ξεπερνά την τιμή αμπέρ της πηγής.
- 📮 Εάν πρόκειται να χρησιμοποιήσετε τον εκτυπωτή στη Γερμανία, η εγκατάσταση του κτιρίου πρέπει να προστατεύεται με αυτόματο διακόπτη 10 ή 16 αμπέρ, για να παρέχεται επαρκής προστασία από βραχυκύκλωμα ή υπερφόρτιση για αυτό τον εκτυπωτή.

- Ωστόσο, κάθε φορά που γίνεται εισαγωγή ενός δοχείου καταναλώνεται μια μικρή ποσότητα μελανιού, επειδή ο εκτυπωτής εκτελεί αυτόματα έναν έλεγχο αξιοπιστίας.

## Όταν χρησιμοποιείτε τον εκτυπωτή

- 📮 Μην βάζετε το χέρι σας μέσα στον εκτυπωτή και μην αγγίζετε τα δοχεία μελανιού κατά την εκτύπωση.
- Μην φράζετε και μην καλύπτετε τα ανοίγματα του εκτυπωτή. Μην επιχειρήσετε να επισκευάσετε μόνοι σας τον εκτυπωτή.
- 🛛 Αποσυνδέστε τον εκτυπωτή και απευθυνθείτε σε εξειδικευμένο προσωπικό στις παρακάτω περιπτώσεις: Το καλώδιο ή η υποδοχή της πηγής ρεύματος είναι κατεστραμμένα, έχει πέσει υγρό στον εκτυπωτή, ο εκτυπωτής έπεσε ή το περίβλημά του έπαθε ζημιά, ο εκτυπωτής δεν λειτουργεί κανονικά ή παρουσιάζει αισθητή αλλαγή στην απόδοσή του.
- Μην βάζετε αντικείμενα μέσα από τα ανοίγματα του εκτυπωτή. Προσέχετε να μην χυθεί υγρό επάνω στον εκτυπωτή.
- 🖬 Αφήστε τα δοχεία μελανιού στη θέση τους. Η αφαίρεση των δοχείων μελανιού μπορεί να στεγνώσει την κεφαλή του εκτυπωτή και να εμποδίσει την εκτύπωση

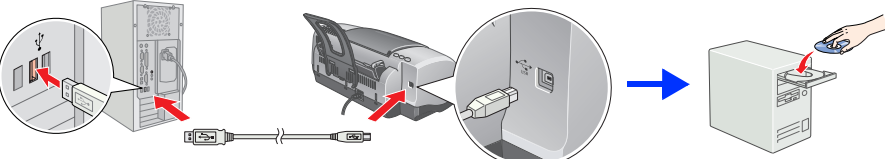

| Θ | Name A                                         | Kind                | Status |
|---|------------------------------------------------|---------------------|--------|
| Θ | Stylus Photo 830U                              | EPSON SP830U Series |        |
|   | Stylus Photo 830U(Sheet Feeder - Borderless)   | EPSON SP830U Series |        |
|   | Stylus Photo 830U(Standard - Minimize Margins) | EPSON SP830U Series |        |
|   |                                                |                     |        |
|   |                                                |                     |        |

### Για Mac OS X

1. Χρησιμοποιήστε τη γραμμή κύλισης για να μετακινηθείτε προς κάτω ώσπου να εμφανιστεί το ντοσιέ 📁 English [Αγγλικά] και στη συνέχεια ανοίξτε το. 2. Ανοίξτε το ντοσιέ 📁 User Guides [Οδηγοί χρήσης] και στη συνέχεια ανοίξτε το ντοσιέ 📁 REF\_G.

3. Κάντε διπλό κλικ στο εικονίδιο 🕋 INDEX.ΗΤΜ για να ανοίξετε το ηλεκτρονικό εγχειρίδιο Reference Guide [Οδηγός αναφοράς].

Με επιφύλαξη κάθε νόμιμου δικαιώματος. Απαγορεύεται η αναπαραγωγή, η αποθήκευση σε σύστημα ανάκτησης ή η μεταφορά ολόκληρης της έκδοσης ή μέρους αυτής, με οποιαδήποτε μορφή και οποιονδήποτε τρόπο, με ηλεκτρονικά ή μηχανικά μέσα, με φωτοτυπίες ή άλλα μέσα, χωρίς την προηγούμενη γραπτή έγκριση της SEIKO EPSON CORPORATION. Οι πληροφορίες που περιέχονται σε αυτήν την έκδοση προορίζονται για χρήση μόνο με τον συγκεκριμένο εκτυπωτή της EPSON. Η EPSON δεν ευθύνεται για την εφαρμογή των πληροφορίων αυτών σε άλλους εκτυπωτής. Η SEIKO EPSON CORPORATION και οι θυγατρικές της εταιρίες δεν φέρουν καμία ευθύνη προς τον αγοραστή αυτού του προϊόντος ή άλλους για τυχόν ζημίες, απώλειες, κόστη ή έξοδα που θα υποστεί ο αγοραστής ή άλλοι ως αποτέλεσμα: ατυχήματος, αθέμιτης ή κακής χρήσης του προϊόντος ή μη εξουσιοδοτημένων τροποποιήσεων, επισκευών ή μετατροπών του προϊόντος, ή (με εξαίρεση τις Η.Π.Α.) αδυναμίας πλήρους σύμμόρφωσης με τις οδηγίες λειτουργίας και συντήρησης της SEIKO EPSON CORPORATION.

Η SEIKO EPSON CORPORATION δεν φέρει καμία ευθύνη για τυχόν ζημίες ή προβλήματα που θα προκύψουν από τη χρήση επιλογών ή αναλώσιμων προϊόντων διαφορετικών από αυτά που ορίζονται ως Γνήσια Προϊόντα EPSON ή Εγκεκριμένα Προϊόντα EPSON από τη SEIKO EPSON CORPORATION. Η SEIKO EPSON CORPORATION δεν φέρει καμία ευθύνη για τυχόν ζημίες από ηλεκτρομαγνητικές παρεμβολές που θα προκληθούν από τη χρήση καλωδίων διασύνδεσης εκτός εκείνων που ορίζονται ως Εγκεκριμένα Προϊόντα EPSON από τη SEIKO EPSON CORPORATION. Η επωνυμία EPSON είναι σήμα κατατεθέν και η επωνυμία EPSON Stylus είναι εμπορικό σήμα της SEIKO EPSON CORPORATION. Η επωνυμία Microsoft και το όνομα Windows είναι σήματα κατατεθέντα της Microsoft Corporation.

Η επωνυμία Apple και το όνομα Macintosh είναι σήματα κατατεθέντα της Apple Computer, Inc

Γενική προειδοποίηση: Τα άλλα ονόματα προϊόντων που χρησιμοποιούνται στην έκδοση αυτή είναι μόνο για σκοπούς αναγνώρισης και μπορεί να είναι εμπορικά σήματα των αντίστοιχων ιδιοκτητών τους. Η EPSON αποποιείται κάθε δικαιώματος σε αυτά τα εμπορικά σήματα.